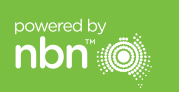

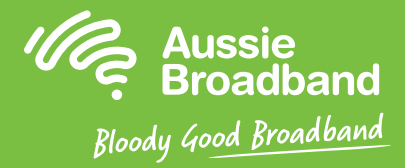

## Aussie Broadband nbn™

## FTTC खुद से इंस्टॉल करने की गाइड

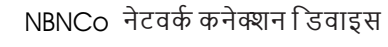

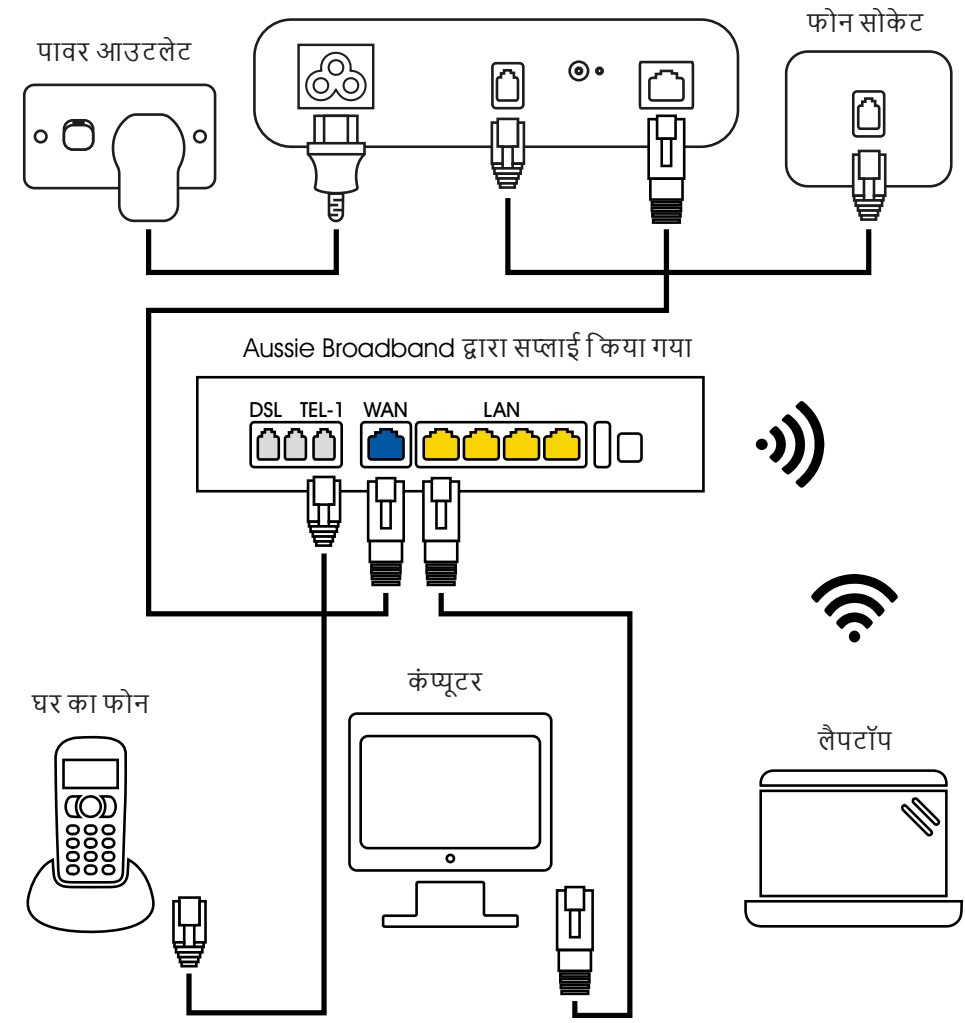

और अधिक जानकारी या तकनीकी सहायता के लिए 1300 880 905 पर फोन करें

aussiebroadband.com.au

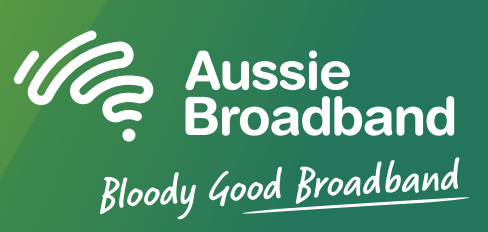

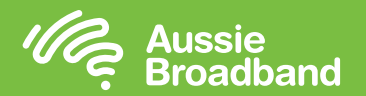

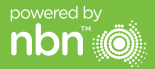

## अपने nbn™ को जानें

# अपने मॉडम/राउटर को कंफीगर करना

## अपने nbn™ कनेक्शन बॉक्स पर लाइटों को समझना

| लाइट                        | रंग |                                           | क्या दर्शाता है                                                                | क्या करें                                                                                                    |
|-----------------------------|-----|-------------------------------------------|--------------------------------------------------------------------------------|----------------------------------------------------------------------------------------------------|
| पॉवर                        |     | कोई नहीं                                  | डिवाइस बंद है                                                                  | डिवाइस प्लग इन करें और पॉवर<br>आउटलेट स्विच ऑन करें                                                                                                    |
|                             |     | नीला                                      | डिवाइस तक पॉवर जा रही है                                                       | कुछ नहीं – यह सामान्य है                                                                                                    |
| क ने क्श न                  |     | कोई नहीं                                  | डिवाइस आपके घर के बाहर<br>nbn™ ऐक्सेस नेटवर्क उपकरण के<br>साथ कनेक्ट नहीं है   | जांचें कि सभी तारें सही से<br>कने क्टिड हैं                                                                                                    |
|                             |     | नीला<br>(टिमटिमाता<br>हुआ)                | डिवाइस चालू हो रहा है                                                          | सेटअप पूरा होने की प्रतीक्षा करें<br>(30 मिनट के लिए) – लाइट<br>गहरी नीली हो जानी चाहिए                                                                      |
|                             |     | गहरा नीला                                 | डिवाइस आपके घर के बाहर<br>nbn™ ऐक्सेस नेटवर्क उपकरण के<br>साथ कने क्टिडहै      | कुछ नहीं – यह सामान्य है                                                                                                    |
|                             |     | गहरा लाल (या<br>टिमटिमाता<br>हुआ)         | हो सकता है कि लाइन में खराबी<br>हो या nbn™ कनेक्शन डिवाइस में<br>कोई समस्या हो | nbn™ कनेक्शन डिवाइस की<br>पॉवर बंद कर दें और अपने फोन<br>तथा इंटरनेट प्रदाता से संपर्क करें                                                                  |
|                             |     | एक बार लाल<br>एक बार नीला                 | हो सकता है कि लाइन में खराबी<br>हो, जैसे कि टेलीफोन हुक से उतरा<br>हुआ है      | टेलीफोन वॉल सोकेट से<br>सभी गैर-अनुरूप डिवाइस<br>डिसकनेक्ट कर दें – यदि ऐसा<br>करने से ठीक नहीं होता है तो<br>अपने फोन तथा इंटरनेट प्रदाता<br>से संपर्क करें |
| ब्राडबैंड                   |     | कोई नहीं                                  | डिवाइस का ब्राडबैंड लिंक डाउन है                                               | यदि पॉवर और कनेक्शन लाइटें<br>गहरी नीली हैं, परन्तु ब्रोडबैंड में<br>लाइट नहीं है तो अपने फोन तथा<br>इंटरनेट प्रदाता से संपर्क करें                          |
|                             |     | गहरा नीला                                 | डिवाइस DSL सिनक्रोनाइज़ड है                                                    | कुछ नहीं – यह सामान्य है                                                                                                    |
|                             |     | नीला<br>(टिमटिमाता<br>हुआ)                | DSL सिनक्रोनाइजेशन अपडेट<br>चल रही है                                          | अपडेट पूरा होने की प्रतीक्षा<br>करें – लाइट गहरी नीली हो<br>जानी चाहिए                                                                                       |
| लोकल एरिया<br>नेटवर्क (LAN) |     | कोई नहीं                                  | डिवाइस पर कोई Ethernet<br>कनेक्शन नहीं है                                      | जांचें कि सभी तारें सही से<br>कनेक्ट की गई हैं और आपका<br>गेटवे स्विच ऑन है                                                                                  |
|                             |     | नीला/ऐंम्बर (गहरा<br>या टिमटिमाता<br>हुआ) | nbn™ कनेक्शन डिवाइस और<br>आपके WiFi गेटवे के बीच डाटा<br>आ-जा रहा है           | कुछ नहीं – यह सामान्य है                                                                                                    |

#### FTTC के लिए अपने Aussie Broadband मॉडम/राउटर को कंफीगर करना

#### मॉडम/राउटर पर लॉग इन करें

- 1. वेब ब्राउज़र खोलें।
- 2. एडरेस बॉर में 192.168.20.1 एंटर करें।
- आपको या तो सेट अप विजार्ड से जाने के लिए या फिर मेन मेन्यू पर स्किप करने के लिए प्राम्पट किया जाएगा। "No, skip to main menu." पर क्लिक करें और अपना यूज़रनेम और पासवर्ड एंटर करें। यदि आपके मॉडम/राउटर को फैक्टरी रीसेट किया गया है, तो यूज़रनेम और पासवर्ड दोनों 'admin' होने चाहिए।

ध्यान दें – इसकी ज़रूरत केवल तब है यदि आपने अपने मॉडम/राउटर को फैक्टरी रीसेट किया है; अन्यथा Aussie Broadband ने विशिष्ट तौर पर आपकी सेवा के लिए हॉर्डवेयर को पहले से कंफीगर किया है।

- 4. अपनी स्क्रीन के बायीं ओर 'Internet' पर क्लिक करें।
- 5. 'Create New' पर क्लिक करें।
- 'Description' पर 'Aussie Broadband' लिखें। 'Internet Service' के अधीन 'Ethernet WAN' चुनें। फिर 'Connection Type' के अधीन 'Dynamic IP' चुनें।
- 7. 'Apply' बटन पर क्लिक करें।
- 8. 'Apply/Save' बटन पर क्लिक करें।
- 9. बधाई हो, अब आप इंटरनेट एक्सेस कर पाएँगे (वायर रहित विवरण के लिए अपनी Aussie Broadband nbn™ कनेक्शन गाइड का पृष्ठ 3 देखें)।

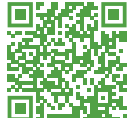

फर्मवेयर अपडेट्स के आधार पर निर्देश बदलाव अधीन हैं। नवीनतम चरण-दर-चरण निर्देशों (तस्वीरों के साथ) के लिए visit aussiebroadband.com.au/fttnmodem देखें

और अधिक जानकारी या तकनीकी सहायता के लिए 1300 880 905 पर फोन करें aussiebroadband.com.au